## DUE DATE/PAYMENT DATE VIEWABLE IN COUPA

You as a supplier/partner can easily consult the due date and payment date of your invoices on the Coupa Supplier Portal. With this document we explain you how to do this.

## **1. CHECKING THE DUE DATE/PAYMENT DATE FOR A SPECIFIC INVOICE**

• Go to the tab 'invoices' at the top of the page

| Coupa supplier portal LAURA ~   NOTIFICATIONS (2)   HE |         |        |                     |     |          |            |                      |          |         | HELP ~ |  |
|--------------------------------------------------------|---------|--------|---------------------|-----|----------|------------|----------------------|----------|---------|--------|--|
| Home                                                   | Profile | Orders | Service/Time Sheets | ASN | Invoices | Catalogues | Business Performance | Sourcing | Add-ons | Setup  |  |

• Click on the invoice reference you would like to consult

| Export to ~ |              |                  |            | View All      | ~                   | Search | ₽           |         |
|-------------|--------------|------------------|------------|---------------|---------------------|--------|-------------|---------|
| Invoice #   | Created Date | Status           | PO #       | Gross Total   | Unanswered Comments | Dis    | pute reason | Actions |
| .TEST.      | 22/06/2023   | Pending Approval | 8900035787 | 30,250.00 EUR | No                  |        |             |         |

• On the next page, you scroll down just above the purchase order line of the invoice. Here you will find the **due date** of your invoice

| Supplier VAT ID                     | BE0784927661                                                             |  |  |  |  |  |
|-------------------------------------|--------------------------------------------------------------------------|--|--|--|--|--|
| Customer                            | Luminus                                                                  |  |  |  |  |  |
| Bill-To Address                     | Luminus<br>Kempische Steenweg 299<br>3500 Hasselt<br>Belgium             |  |  |  |  |  |
| Ship To Address                     | Koning Albert II-Laan 7<br>1210 Brussel<br>Belgium<br>Location Code: BRU |  |  |  |  |  |
| Buyer VAT IDVAT                     | BE0471.811.661                                                           |  |  |  |  |  |
| Cash Accounting<br>Scheme           | None                                                                     |  |  |  |  |  |
| Margin Scheme                       | None                                                                     |  |  |  |  |  |
| Due Date                            | 06/08/2023                                                               |  |  |  |  |  |
| Structured Bank<br>Reference Number | None                                                                     |  |  |  |  |  |

• When you scroll down and open the tab 'payments', you can also consult the exact payment date

| 🚍 Payr  | nents                  | ~ |
|---------|------------------------|---|
|         | Status Fully Paid      |   |
| Paid-ir | n-Full Date 26/06/2023 |   |

## 2. CREATE A PERMANENT VIEW FOR DUE DATE/PAYMENT DATE

It is also possible to create a view to get an overview of all your invoices with the due date and payment date. This way you can avoid having to check each invoice separately.

If you would like to have this overview, you need to create a new view following the next steps

• Go to the tab 'invoices'

| Coupa supplier portal |         |        |                     |     |          |            |                      | IONS 28  | HELP ~  |       |  |
|-----------------------|---------|--------|---------------------|-----|----------|------------|----------------------|----------|---------|-------|--|
| Home                  | Profile | Orders | Service/Time Sheets | ASN | Invoices | Catalogues | Business Performance | Sourcing | Add-ons | Setup |  |

• In the blue banner, you can choose next to view (in the scroll down menu) 'create view'.

|                        | •                            |                      |                    |     |        |   |
|------------------------|------------------------------|----------------------|--------------------|-----|--------|---|
| Create Invoice from PO | Create Invoice from Contract | Create Blank Invoice | Create Credit Note |     |        |   |
|                        |                              |                      |                    |     |        |   |
| Export to ~            |                              | S <mark>vie</mark>   | ew Create View     | ~ 🖊 | Search | ₽ |

On the next page, you will be able to create a view with your preferences that includes the due date and payment date of your invoices.

- General
  - In this general part you give the new view a name
  - Visibility gives you the option whether the view is only accessible by you or also by your colleagues
  - o Start with view: you better choose ALL to avoid some invoices would be left out
- Conditions
  - You don't need to adapt anything in this section

| Create New data table view                             |                         |
|--------------------------------------------------------|-------------------------|
| General                                                |                         |
| Name Invoices with Due Date                            |                         |
| Visibility   Only Me                                   |                         |
| OEveryone                                              |                         |
| Start with view All                                    |                         |
|                                                        |                         |
| Conditions                                             |                         |
| Match Conditions V                                     | Add group of conditions |
| Filter By Invoice # 		 Filter Clause is 		 Filter Text | O                       |
|                                                        |                         |

- Scroll further down to the section Columns
  - You can select the extra information you wish to make visible in your overview in the available columns.
  - Especially for this information:
    - The field **Due Date** will give you the date when the invoice is due, according to our information.
    - The field Paid will inform you if the payment has already taken place

The field **payment informations** will show you the date when the payment was executed.

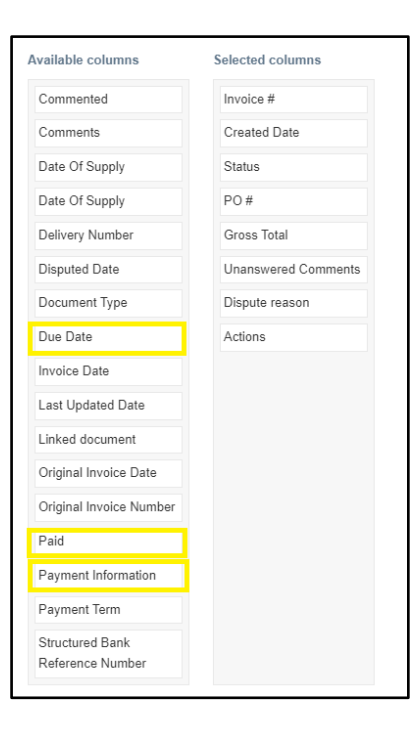

• You can easily drag these fields to the selected columns and place them in the preferred order

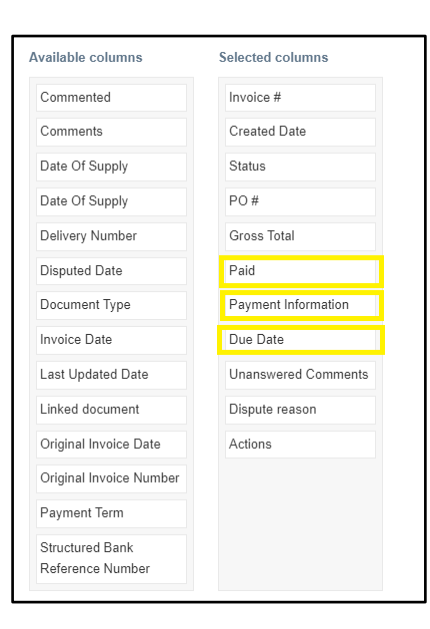

• Next you click on save (at the right bottom of the page)

| Default Sort Order |      |             |        |             |
|--------------------|------|-------------|--------|-------------|
| Sort by            | ✓ in | ascending 🗸 | order. |             |
|                    |      |             |        | Cancel Save |

In the tab **invoices** you can now choose, next to "view", for the newly created view were you can see the due date (according the PO conditions), payment status and payment date.

Attention! The due date is only visible for invoices created after 1/03/2022

| Export to ~ |              |          |            |                  |      | View                                              | Invoices w | ith Due Date. 🗸 |      | Search           | ₽     |
|-------------|--------------|----------|------------|------------------|------|---------------------------------------------------|------------|-----------------|------|------------------|-------|
| Invoice #   | Created Date | Status   | PO #       | Gross Total      | Paid | Payment Information                               | Due Date   | Unanswered Com  | ment | s Dispute reason | Actio |
| .TEST.      | 22/06/2023   | Approved | 8900035787 | 30,250.00<br>EUR | Yes  | Payment# - on<br>15/06/2023 for EUR<br>30,250.00, | 06/08/2023 | No              |      |                  |       |